Temat: Naucz się tekstowego języka Python z Codey Rocky

- część 2 obraz i dźwięk
- kl7-8 Szkoła Podstawowa
- Przedmiot: informatyka
- Autor: Sylwester Zasoński

Czas trwania: 1h lekcyjna

### Cele ogólne:

- Rozwijanie kompetencji miękkich (umiejętność pracy zespołowej, logiczne, algorytmiczne myślenie)
- Wprowadzenie języka Python

### Cele operacyjne:

Uczeń:

- posługuje się komputerem lub innym urządzeniem cyfrowym oraz urządzeniami zewnętrznymi przy wykonywaniu zadania
- uczeń zapoznaje się z zasadami składni języka Python
- uczeń potrafi pisać proste skrypty w języku Python

## Metody:

praca indywidualna/zespołowa, wykład

## Środki dydaktyczne:

- 1. Robot Codey Rocky + kabel/adapter do połączenia
- 2. Komputer z zainstalowaną aplikacją mBlock

http://www.mblock.cc/mblock-software/

## Przebieg zajęć:

# Celem lekcji jest poznanie języka tekstowego Python.

Pierwsza część skupiła się na objaśnieniu komend z kategorii **Zdarzenia**. Tym razem skupimy się na kategoriach: **głośnik, wygląd i błyskawica.** 

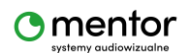

Zacznij od dźwięków. Codey rocky dysponuje listą wgranych dźwięków. Są one zapisane w postaci plików wav. Do wyboru masz poniższe pliki:

- hello.wav : witaj
- hi.wav :CZEŚĆ
- bye.wav : żegnaj
- yeah.wav : jej
- wow.wav : WOW
- laugh.wav : śmiech
- hum.wav : nucenie
- sad.wav : smutny
- sigh.wav : westchnienie
- annoyed.wav : zirytowany
- angry.wav : rozgniewany
- surprised.wav : zaskoczony
- yummy.wav : przepyszny
- curious.wav : ciekawy
- embarrassed.wav : zakłopotany
- ready.wav : gotowy
- sprint.wav : sprint
- leepy.wav : Senny
- meow.wav : miauczenie
- start.wav : start
- switch.wav : przełącznik
- beeps.wav : brzęczy
- buzzing.wav : brzęczenie
- exhaust.wav : Wyczerpany
- explosion.wav : eksplozja
- gotcha.wav : mam cię
- hurt.wav : boli
- jump.wav : SkOk
- laser.wav : laser
- level up.wav : poziom w górę
- low energy.wav : słaba bateria
- metal clash.wav : brzdęk metalu
- prompt tone.wav : przypomnienie

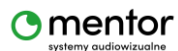

- right.wav : dobrze
- wrong.wav : źle
- ring.wav : dzwonek
- score.wav : wynik
- shot.wav : strzał
- step\_1.wav : krok\_1
- step\_2.wav : krok\_2
- wake.wav : pobudka
- warning.wav : ostrzeżenie

Dźwięk odtworzysz jedną z 2 komend. Pierwsza to odtworzenie dźwięku, druga to odtworzenie dźwięku i czekanie aż dźwięk skończy być odtwarzany.

codey.speaker.play\_melody('hello.wav')

codey.speaker.play\_melody('hello.wav', True)

Składnia komendy jest dosyć prosta codey - robot speaker - głośnik play\_melody - odtwórz

Wszystkie dźwięki zatrzymasz komendą

### codey.speaker.stop\_sounds()

Robot Codey Rocky posiada również możliwość odtwarzania nut. Zapis nut oparty jest na zapisie użytym w Scratch. Jest to 128 nut z klawiatury MIDI. Tak więc wartości mogą oscylować w tej granicy.

| Clef          | Note                             | MIDI number | Frequency |
|---------------|----------------------------------|-------------|-----------|
| Bas           | C <sub>3</sub>                   | 48          | 131 Hz    |
|               | C♯₃/D♭₃                          | 49          | 139 Hz    |
|               | D <sub>3</sub>                   | 50          | 147 Hz    |
|               | D♯₃/E♭₃                          | 51          | 156 Hz    |
|               | E <sub>3</sub>                   | 52          | 165 Hz    |
|               | F <sub>3</sub>                   | 53          | 175 Hz    |
|               | F♯₃/G♭₃                          | 54          | 185 Hz    |
|               | G <sub>3</sub>                   | 55          | 196 Hz    |
|               | G♯₃/A♭₃                          | 56          | 208 Hz    |
|               | A <sub>3</sub>                   | 57          | 220 Hz    |
|               | A♯₃/B♭₃                          | 58          | 233 Hz    |
|               | B <sub>3</sub>                   | 59          | 247 Hz    |
| Bas i gwizdek | <b>C</b> <sub>4</sub> (middle C) | 60          | 262 Hz    |
| gwizdek       | C♯₄/Db₄                          | 61          | 277 Hz    |
|               | D <sub>4</sub>                   | 62          | 294 Hz    |
|               | D♯₄/E♭₄                          | 63          | 311 Hz    |
|               | E <sub>4</sub>                   | 64          | 330 Hz    |
|               | F <sub>4</sub>                   | 65          | 349 Hz    |

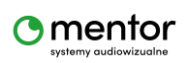

| F♯₄/G♭₄        | 66 | 370 Hz |
|----------------|----|--------|
| G <sub>4</sub> | 67 | 392 Hz |
| G♯₄/A♭₄        | 68 | 415 Hz |
| A <sub>4</sub> | 69 | 440 Hz |
| A♯₄/Bb₄        | 70 | 466 Hz |
| B <sub>4</sub> | 71 | 494 Hz |
| C <sub>5</sub> | 72 | 523 Hz |

Link do źródła i zapisu tu:

https://en.scratch-wiki.info/wiki/Play\_Note\_()\_for\_()\_Beats\_(block)

### A kod wygląda tak

### codey.speaker.play\_note(60, 0.25)

Pierwsza wartość w nawiasie to numer MIDI, a druga to długość taktu podawana w sekundach.

Isnieje również możliwość kodowania dźwięku podając jego częstotliwość. Pierwsza wartość to herc, druga to czas podany w sekundach.

#### codey.speaker.play\_tone(700, 1)

W trakcie komponowania odgrywanej melodii możesz również użyć pauzy

#### codey.speaker.rest(0.25)

Wartość w nawiasie to długość pauzy w sekundach.

Programując Codey Rocky masz możliwość również ustawienia głośności w zakresie 0 ~ 100

#### codey.speaker.volume = codey.speaker.volume + (10)

Powyższy kod zmienia ją o 10% w zwyż, w przypadku zmniejszenia głośności wystarczy przez liczbę wstawić -

codey.speaker.volume = codey.speaker.volume + (-10)

Możesz również ustawić wartość głośności na sztywno

codey.speaker.volume = (100)

Ewentualnie użyć jej zagnieżdżając ją w inne skrypty

Codey.speaker.volume

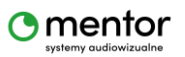

#### np.

@event.start
def on\_start():
if codey.speaker.volume > 50:
codey.speaker.play\_melody('hello.wav')

## Codey Rocky posiada również programowalną diodę LED.

codey.led.show(255, 0, 0)

codey.led.show(255, 0, 0, 1)

3 pierwsze wartości to wartości RGB

| Każda         | mająca         | zakres         | wartości | 0 | ~ | 255. |
|---------------|----------------|----------------|----------|---|---|------|
| R – red, czyl | i wartość kolo | oru czerwonego |          |   |   |      |

G – green, czyli wartość koloru zielonego

B – blue, czyli wartość koloru niebieskiego

Wartość żądanego koloru możesz poznać korzystając z linku poniżej:

https://www.rapidtables.com/web/color/RGB\_Color.html

Czwarta wartość w drugiej linijce kodu to oczywiście czas wyświetlania zapalonej diody (mierzony w sekundach).

Kolor diody ponadto może być ustawiany za pomocą

codey.led.set\_red(255)

codey.led.set\_green(255)

codey.led.set\_blue(255)

Gdzie wartość w nawiasie to odcień koloru.

Jeżeli zdecydujesz się wyłączyć diodę głowy Codey, użyj

codey.led.off()

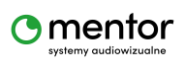

Oprócz diody LED umiejscowionej w głowie robota, czyli Codey, programować można również diodę, która się znajduje w podwoziu czyli Rocky. Do wyboru masz 7 kolorów white, purple, cyan, yellow, red, green, blue.

Kod wygląda tak

rocky.color\_ir\_sensor.set\_led\_color('red')

Natomiast komenda

rocky.color\_ir\_sensor.set\_led\_color('black')

wyłączy diodę.

# Panel LED

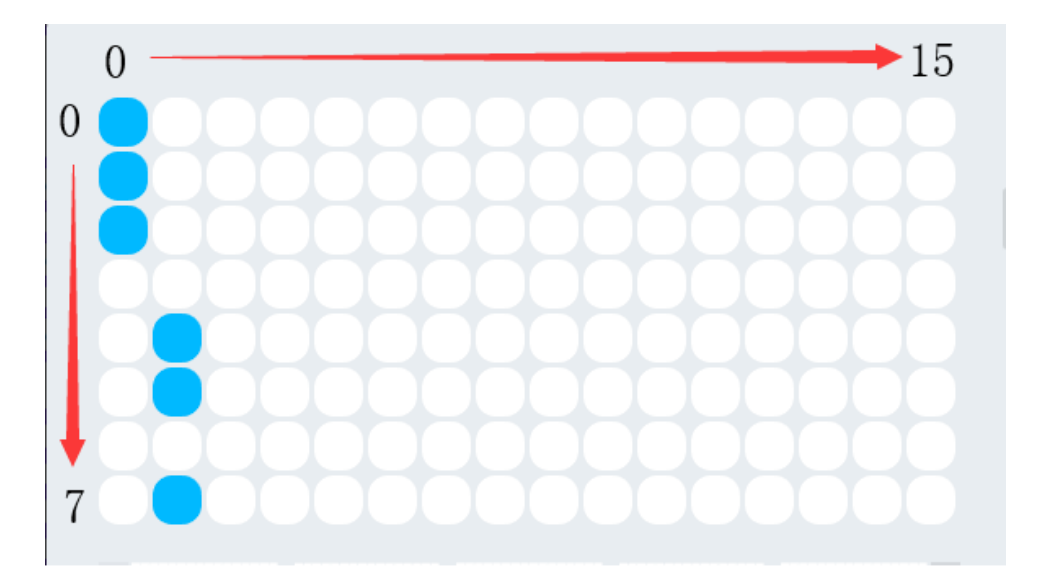

Jak pokazano na powyższym rysunku, punkt współrzędnych 0 znajduje się w lewym górnym rogu. Kierunek x i y jest oznaczony strzałką.

Powyższy rysunek posłuży jako przykład.

Górne trzy z pierwszych danych kolumn są podświetlone, a dane są konwertowane na 11100000, czyli 0xe0 w systemie szesnastkowym.

Drugi wiersz kolumny jest konwertowany na 00001101, czyli w systemie szesnastkowym 0x0d.

Kod takiego ekranu będzie wyglądać następująco © Sylwester Zasoński

## 

### 

Najprostszym systemem będzie zaprojektowanie wyświetlanego obrazka w sekcji Scratch i wyświetlenie go podglądzie Python.

Jeżeli jednak chcesz zgłębić temat zajrzyj na stronę:

https://makeblock-micropython-api.readthedocs.io/en/latest/codey&rocky/codey/face%20panel.html

Jeżeli chcesz, aby zaprojektowany obraz wyświetlał się przez określony czas potrzebujesz dodatkowy parametr time\_s=1

codey.display.show\_image("00003c7e7e3c00000003c7e7e3c0000", time\_s=1)

To samo będzie się tyczyć obrazu wyświetlanego przy użyciu koordynatów X i Y

codey.display.show\_image("00003c7e7e3c00000003c7e7e3c0000", 0, 0)

2 ostatnie wartości (tu 0,0) to położenie obrazku. Zasięg parametrów to:

### Oś X -15 ~ 15

Oś Y -7 ~ 7

Na ekranie możesz wyświetlać również tekst i ciągi znaków

codey.display.show('hello')

codey.display.show('hello', wait = False)

codey.display.show('hello', 0, 0)

Pierwsza linijka to komenda wyświetl tekst 'hello'

Druga linijka to komenda wyświetl tekst 'hello' i czekaj

Trzecia linijka to komenda wyświetl tekst 'hello' na pozycji X i Y

Dodatkowo za pomocą kodu możesz zapalać i gasić poszczególne diody.

Wystarczy podać ich pozycję, gdzie pierwsza wartość to X o zakresie 0 ~ 15 a druga to Y o zakresie 0 ~ 7

codey.display.set\_pixel(0, 0, True)

codey.display.set\_pixel(0, 0, False)

Następnie mamy Boolean, czyli status diody. True to zapalona, False to zgaszona.

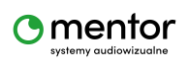

Diody można jeszcze przełączać pomiędzy zapalaniem i gaszeniem za pomocą kodu

codey.display.toggle\_pixel(0, 0)

Oczywiście pierwsza wartość to pozycja na osi X, druga pozycja na osi Y

W kategorii związanej z wyświetlaczem znajdziesz jeszcze kod, który możesz zagnieżdżać np. w warunkach.

codey.display.get\_pixel(0, 0

Przykładowy kod może wyglądać następująco

@event.start

def on\_start():

if codey.display.get\_pixel(0, 0):

codey.led.show(255, 0, 0)

Jeżeli dioda w pozycji x=0 i y=0 czyli lewym będzie zapalona wtedy zaświeci się dioda RGB poniżej wyświetlacza.

Finalnie znajduje się jeszcze jedna komenda. Ekran wyczyścisz kodem

codey.display.clear()

Mam nadzieję, że powyższy tekst pomógł wyjaśnić komendy odpowiedzialne za wyświetlanie obrazów i danych, wyświetlanie kolorów diody RGB oraz odtwarzanie dźwięków.

W kolejnej części zajmiemy się programowaniem poruszania robotem oraz warunkami i pętlami dostępnymi w kategorii **Kontrola**.

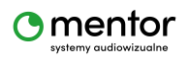